## ScopiX generation IV - Stand-alone håndholdt digitalt oscilloskop fra 60 til 300 MHz med isolerede kanaler: START-UP GUIDE: 4 trin

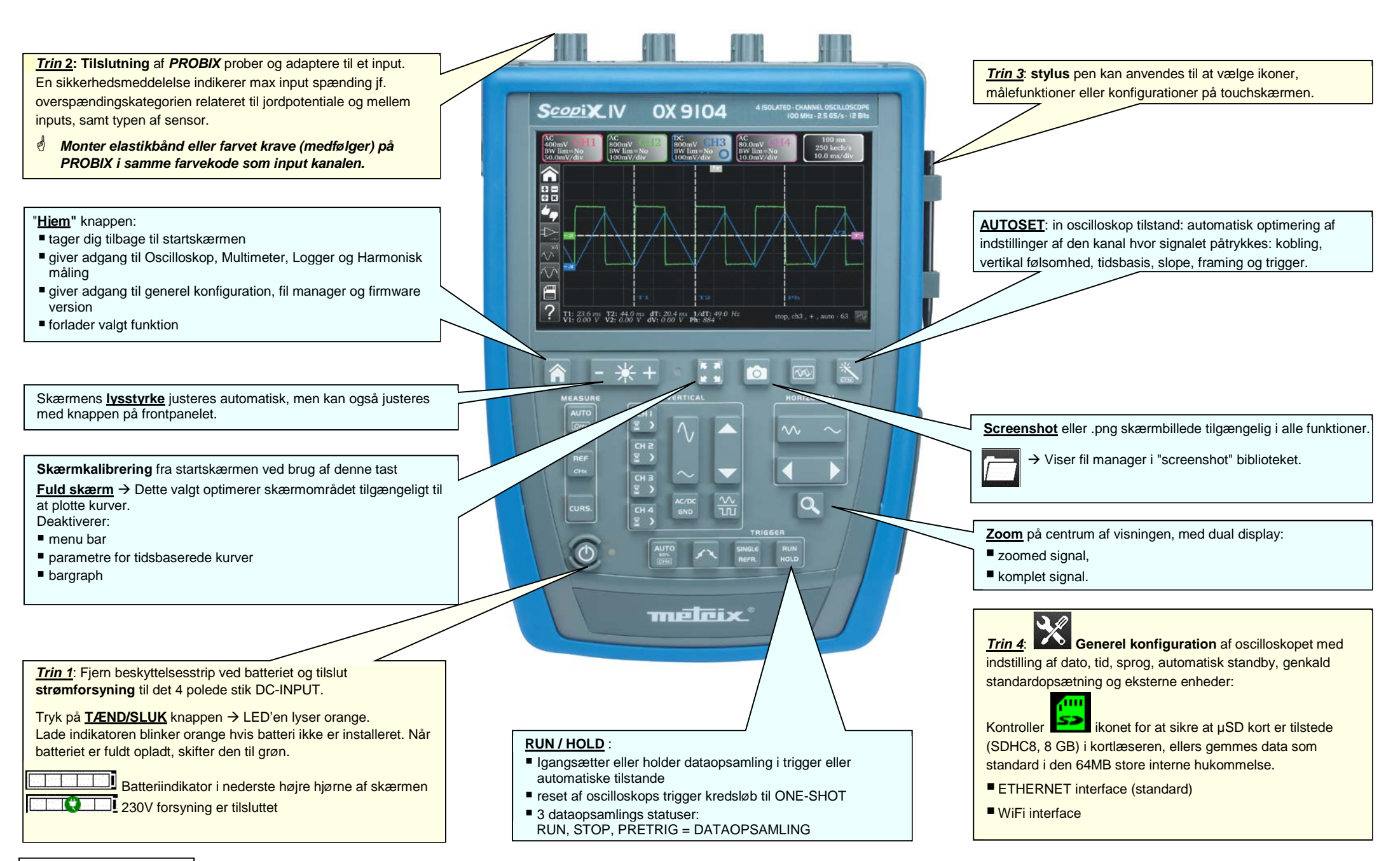

X04758A11 - Ed. 1- 10/17

| Tilstande   | ON-SCREEN håndtering                                                                                                    | KEYBOARD management                                                                                                    | Typer af filer                     |
|-------------|----------------------------------------------------------------------------------------------------|----------------------------------------------------------------------------------------------------|------------------------------------|
| OSCILLOSKOP | Image: Autro måling, 4 samtidige kanaler →         Image: Autro måling, pr. kanal →    Autro måling, pr. kanal →                                                                                                    | Kanal         Mate-matisk funktion         Math 2         Autoset         Trigger         Auto         Auto         Auto         Math 2         Math 2         Autoset         Math 2         Auto         Math 2         Math 2         Auto         Math 2         Markører         CURS. | håndteret i<br>FilSystem           |
| MULTIMETER  | Valg af måling på kanal 1:<br>Voltmeter, Ohmmeter, Kontinuitet, Kapacitet, diode test                                                                                                    | Valgaf<br>kobling<br>og filter                                                                                                    | Setup<br>Screenshot                |
|             | Effekt >     Sekundær måling >                                                                                                    | Start eller<br>Stop måling HOLD                                                                                                    |                                    |
| LOGGER      | <b> 20000 s →</b> → 0.2 s ← running of a constraint of a constraint of a cons | REF<br>CHx CURS.                                                                                                    | Setup<br>Screenshot<br>Optagelse   |
|             | Harmonisk nedbrydning af spænding og strøm<br>Fundamental frekvens 50 / 60 / 400 Hz<br>Harmoniske ordener: 1 to 64<br>Måling af Vrms, THD enkeltharmonisk                                                                                                    |                                                                                                    | Setup<br>Measurement<br>Screenshot |